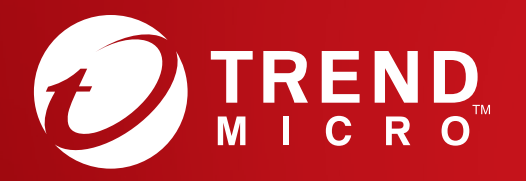

# Guida di avvio rapido

## PC, iOS & Android

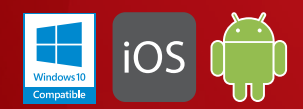

### Windows10 Compatible

### Installazione per PC

Visitare il sito Web di Trend Micro per informazioni sui requisiti di sistema. Se si riscontrano difficoltà durante l'installazione o l'attivazione dell'app, visitare <u>http://www.trendmicro.com/ti10help-itit</u>.

### 01

Per scaricare il programma di installazione, aprire il collegamento per il download presente nel messaggio e-mail di conferma dell'ordine. Trend Micro eseguirà un controllo del sistema.

È possibile inoltre scaricare il programma di installazione all'indirizzo http://downloadcenter.trendmicro.com/ index.php?regs=IT

### 02

Selezionare **Versione acquistata**, immettere il numero di serie e fare clic su **Avanti**.

Il numero di serie è presente nel messaggio di conferma dell'ordine.

### 03

Dopo aver letto il Contratto di licenza, se si è d'accordo, fare clic su **Accetto e installa** per continuare.

Verrà avviata l'installazione.

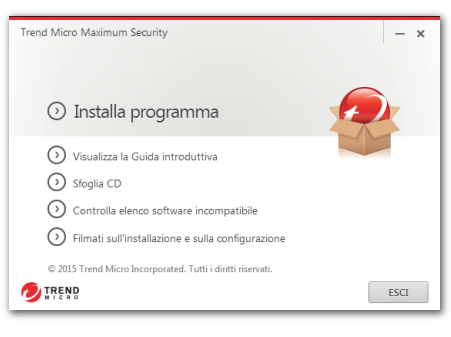

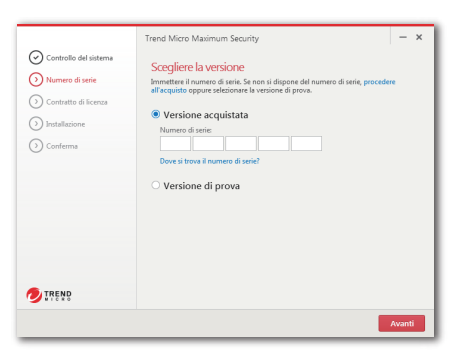

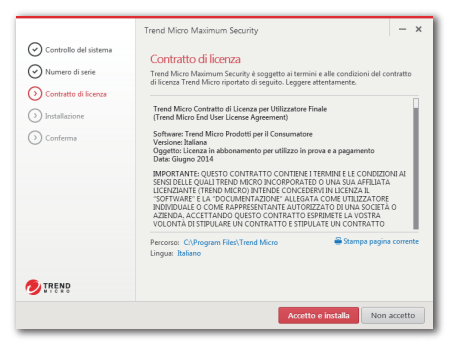

### 04

Quando viene visualizzata la finestra Installazione completata, fare clic su **Fine** per chiudere il programma di installazione.

Se si desidera ricevere per e-mail i rapporti sulla sicurezza mensili di Trend Micro, fare clic su **Sì**.

05

Immettere le informazioni dell'account e fare clic su **Avanti**. Se si dispone già di un account, accertarsi di utilizzare l'indirizzo e-mail associato, quindi fare clic su **Avanti**.

Se questa finestra non si apre automaticamente, utilizzare l'icona del collegamento sul desktop.

06

Immettere le informazioni dell'account e fare clic su **Avanti**. Verrà chiesto di verificare la correttezza delle informazioni immesse. Fare clic su **Avanti**.

Una volta completata l'attivazione, verrà visualizzata la finestra Protezione attivata. Fare clic su **Fine**.

|                                                                                                    |                                                               |                                                                                                    | _ |  |
|----------------------------------------------------------------------------------------------------|---------------------------------------------------------------|----------------------------------------------------------------------------------------------------|---|--|
|                                                                                                    |                                                               | Trend Micro Maximum Security                                                                                   | × |  |
|                                                                                                    | Controllo del sistema                                         | $\frown$                                                                                                    |   |  |
|                                                                                                    | Numero di serie                                               |                                                                                                    |   |  |
|                                                                                                    | Contratto di licenza                                          |                                                                                                    |   |  |
|                                                                                                    | Installations                                                 | Installazione completata                                                                                       |   |  |
|                                                                                                    | () Conterna                                                   | Il software di protezione ora protegge il computer.                                                            |   |  |
|                                                                                                    | Ť                                                             | Per aprire la console principale, fore deppio clic sull'icona nella barra delle<br>applicazioni o sul desktop. |   |  |
| Trend Micro Maximum Security                                                                                           |                                                               |                                                                                                    |   |  |
| Ricevi rapporti mensili per                                                                                            | e-mail                                                        |                                                                                                    |   |  |
| Per consentire di mantenere il in<br>Indiationali di solutionali di solutionali<br>Si disidera ricevere il rapporti re | nastino livelo di sicurezza. Trend M<br>ensi sulla sicurezza? |                                                                                                    |   |  |
| 🥏 IREND                                                                                                    |                                                               | Si No                                                                                                    |   |  |
|                                                                                                    |                                                               |                                                                                                    |   |  |
| Trend Micro Maxin                                                                                                    | num Security                                                  |                                                                                                    | × |  |
| Attivare la protezione                                                                                                 |                                                               |                                                                                                    |   |  |
| 7 tuvure iu pre                                                                                                    | JICZIONC                                                      |                                                                                                    |   |  |
| L'attivazione del so                                                                                                   | oftware richiederà alcuni ist                                 | tanti. Per iniziare, immettere di seguito l'indirizzo e-mail.                                                  |   |  |
| So il coffeero Trand Micro è stato già attivato in procedenza forniro l'indivizzo esenzi utilizzato l'utima            |                                                               |                                                                                                    |   |  |
| volta.                                                                                                    | a mila e stato gla attirat                                    |                                                                                                    |   |  |
| In Prime a second                                                                                                    |                                                               |                                                                                                    |   |  |
| Indirizzo e-maii                                                                                                    |                                                               |                                                                                                    |   |  |
|                                                                                                    |                                                               |                                                                                                    |   |  |
|                                                                                                    |                                                               |                                                                                                    |   |  |
|                                                                                                    |                                                               |                                                                                                    |   |  |
|                                                                                                    |                                                               |                                                                                                    |   |  |
|                                                                                                    |                                                               |                                                                                                    |   |  |
|                                                                                                    |                                                               |                                                                                                    |   |  |
|                                                                                                    |                                                               |                                                                                                    |   |  |
|                                                                                                    |                                                               |                                                                                                    |   |  |
|                                                                                                    |                                                               |                                                                                                    |   |  |
|                                                                                                    |                                                               |                                                                                                    |   |  |
|                                                                                                    |                                                               |                                                                                                    |   |  |
|                                                                                                    |                                                               | Avanti                                                                                                    |   |  |

| nd Micro Maximum Security                                    | Accedi                                                        |
|--------------------------------------------------------------|---------------------------------------------------------------|
| ) (2) (3)                                                    |                                                               |
| nmettere le informazion                                      | i sull'account                                                |
| er attivare questo programma, è nece<br>ichieste di seguito. | essario configurare un account fornendo tutte le informazioni |
| Indirizzo e-mail                                             | Formula di apertura                                           |
|                                                              | Sig. 👻                                                        |
| Password                                                     | Nome                                                          |
| Conferma password                                            | Cognome                                                       |
| Nome computer                                                | Numero di telefono                                            |
| fdgfgd-PC                                                    |                                                               |
| Paese                                                        |                                                               |
| Cina                                                         | <b>•</b>                                                      |
| Ho letto e accetto il Trattamento dei d                      | dati personali di TrendMicro .                                |
|                                                              |                                                               |

### Console principale PC

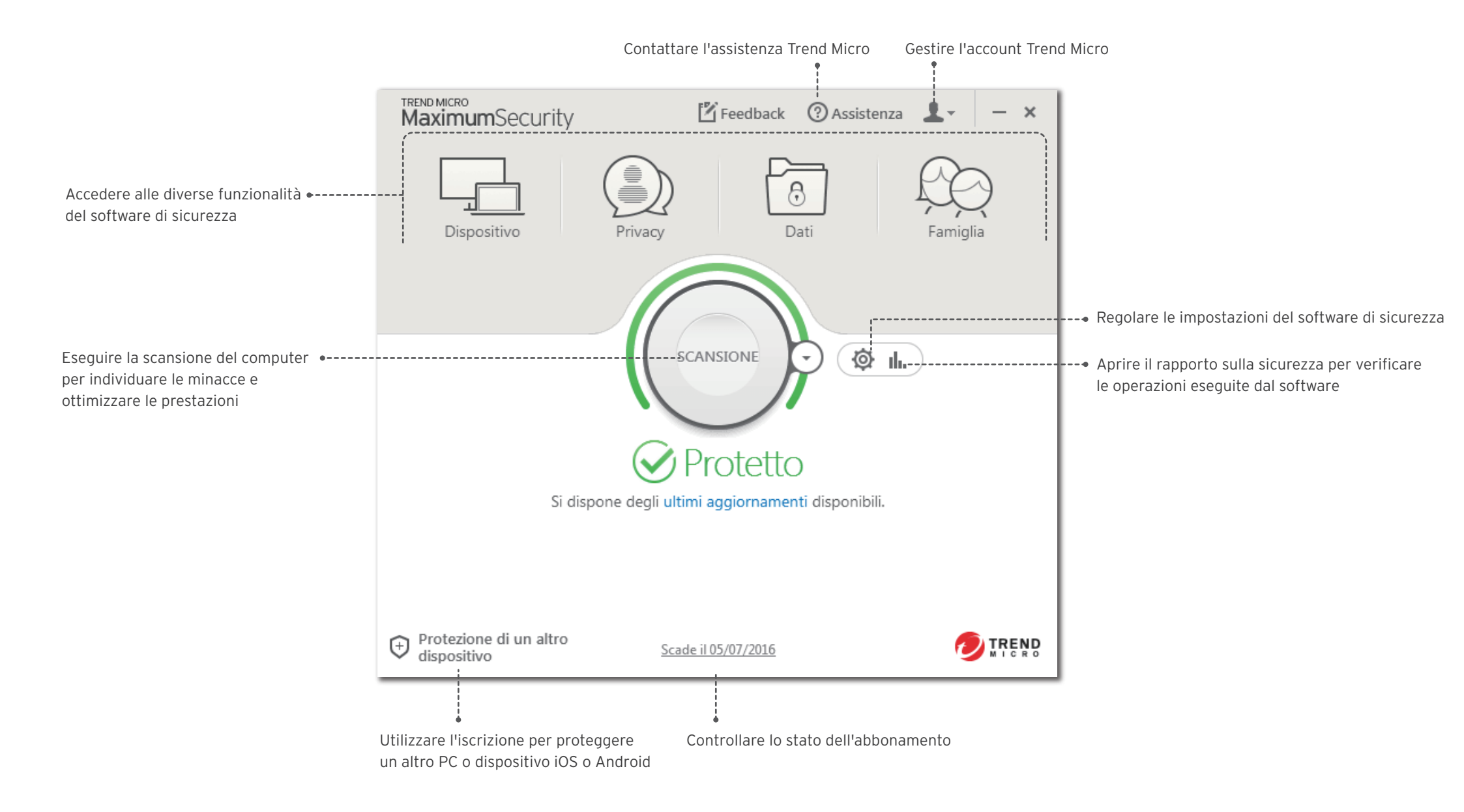

### Installazione per iOS (Trend Micro Mobile Security)

IMPORTANTE: accertarsi di aver installato e attivato Trend Micro sul PC o Mac prima di effettuare le operazioni seguenti. Se si riscontrano difficoltà durante l'installazione o l'attivazione dell'app. visitare http://www.trendmicro.com/ti10help-itit.

iOS

Se Trend Micro è già installato e attivato sul PC o Mac, passare al punto 4.

Altrimenti, visitare: http://tmok.tm/activate

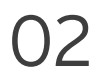

Per effettuare l'attivazione, immettere il codice di attivazione Trend Micro e toccare Next.

Cercare il codice di attivazione nel messaggio di conferma dell'ordine o nella confezione.

Sign In

Need an account?

Password

Email address

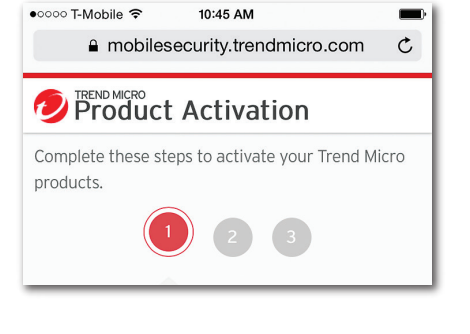

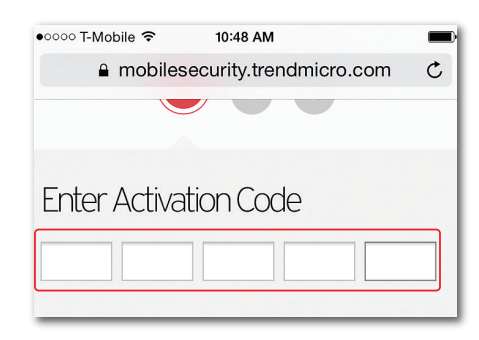

.....

### 03

Accedere all'account Trend Micro oppure crearne uno nuovo, quindi toccare Next.

### with your Trend Micro Account with your Trend Micro Account Need an account?

Next

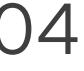

Toccare Download Mobility Security **App** per installare l'app oppure cercare "Trend Micro Mobile Security" nell'App Store.

### 05

Aprire Mobile Security. Accedere a Settings, toccare Set up account, quindi accedere con l'account Trend Micro.

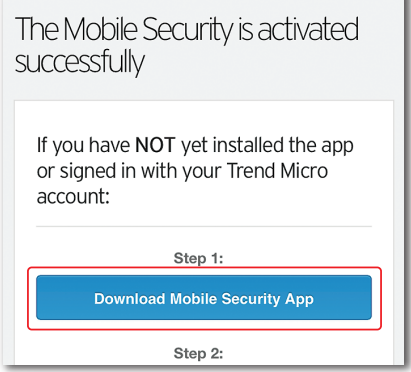

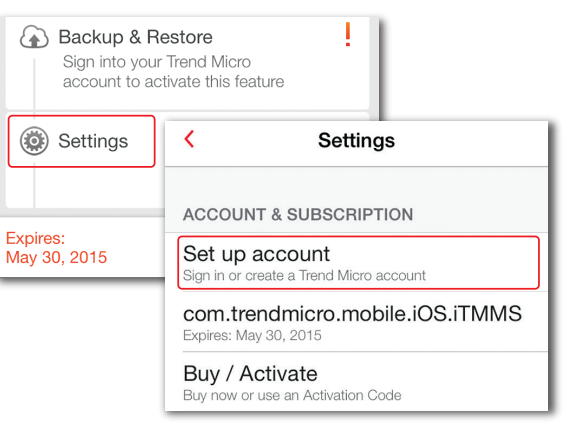

### 06

In caso di rinnovo della licenza. accedere a **Settings**, toccare Transfer a license to this device e selezionare la licenza appena attivata.

### Transfer a license to this device View and manage licenses under your account

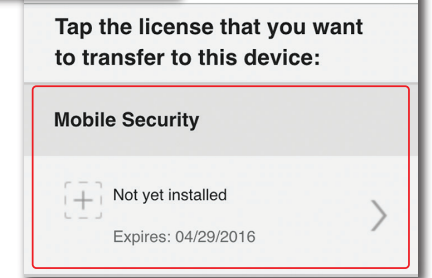

### Installazione per Android (Trend Micro Mobile Security)

IMPORTANTE: accertarsi di aver installato e attivato Trend Micro sul PC o Mac prima di effettuare le operazioni seguenti. Se si riscontrano difficoltà durante l'installazione o l'attivazione dell'app, visitare <u>http://www.trendmicro.com/ti10help-itit</u>.

### 01

Aprire il Play Store sul telefono o tablet e cercare **Trend Micro**. Nei risultati della ricerca, aprire **Mobile Security & Antivirus** di Trend Micro, quindi toccare **INSTALLA**.

Per Kindle Fire, invece, aprire l'Amazon Appstore per Android.

### 02

Toccare **INSTALLA**, quindi **ACCETTO** per accettare le richieste di autorizzazione dell'app.

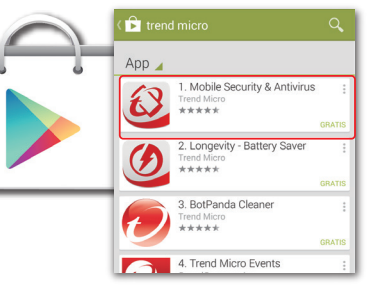

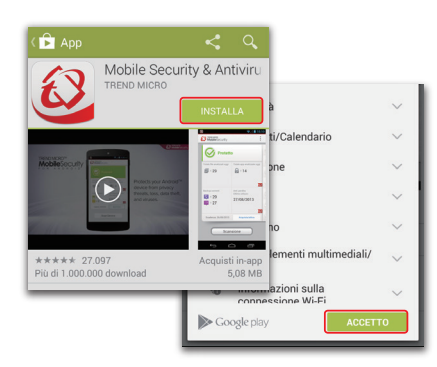

03

Al termine del download e dell'installazione dell'app, toccare **APRI**.

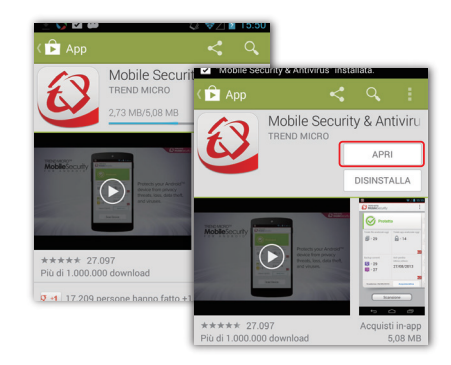

### 02

Toccare **Accetta** per accettare il Contratto di licenza, quindi selezionare **Acquista/ attiva** per attivare Mobile Security.

È possibile attivare l'app con il numero di serie Trend Micro entro 30 giorni dall'installazione.

05

Selezionare **Utilizza un codice di attivazione**, quindi immettere il numero di serie e selezionare **OK**.

Il numero di serie è presente nel messaggio di conferma dell'ordine.

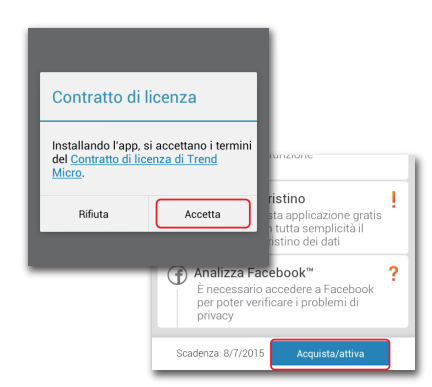

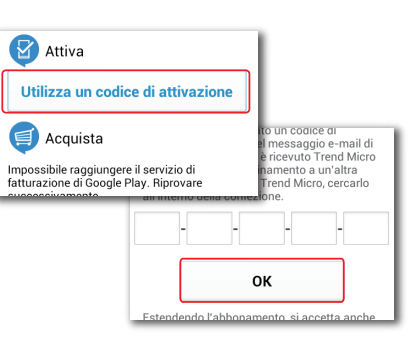

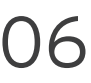

Immettere la password dell'account utilizzato per configurare Maximum Security sul Mac o PC e selezionare **Accedi**.

Al termine dell'installazione, verificare la presenza di minacce nel dispositivo selezionando **Scansione dispositivo**.

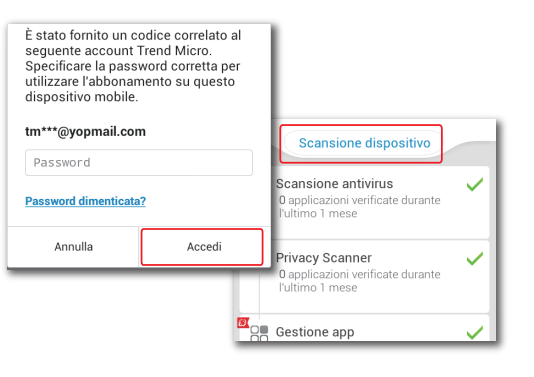